## 广州医科大学 VPN 系统 (120.236.166.144) 使用说明

注意:本说明只适合 VPN 登录服务器地址为 120.236.166.144 的用户

VPN 登录地址:<u>https://120.236.166.144</u>

登录后在页面右上方『设置』-『个人信息』中输入用 户邮箱地址,如果用户密码忘记,可通过邮箱找回密 码。

如有问题,请联系信息与现代教育技术中心 地址:番禺校区 B1 栋 606;电话:37103129 越秀校区 10 栋 317;电话:81341041

一、WINDOWS 操作系统:

1. 网页端登录:

推荐 Win7 用户使用

请使用 Internet Explorer 浏览器 (32 位) 登录 VPN 系统;

按网页提示操作安装 ActiveX 控件;

首次登录会出现修改初始密码提示,修改后再用新 密码登录;

如出现安装 ActiveX 控件失败,可先下载『<u>ActiveX+</u> <u>兼容性视图.reg</u>』,关闭浏览器,运行文件自动设置 IE 后,再尝试登录;

如按上述操作还是安装失败不能登录,请使用客户 端登录。

客户端登录:
 推荐 Win7、Win8、win8.1、Win10 用户使用
 客户端下载;

下载、解压并以管理员身份运行安装文件,安装完 成后点击『关闭』结束安装;

运行桌面『SV 独立客户端』,点击『高级设置』-『新 建连接』,『连接名称』可随意输入,其它选项为默 认设置,点击『添加』,『地址』输入:120.236.166.144, 端口:443,点『确定』退出;

| SV独立客户端   |                        | $\times$ |
|-----------|------------------------|----------|
| 连接信息      |                        |          |
| 连接名称:     | ~                      |          |
| 认证信息      |                        |          |
| 用户名称:     |                        |          |
| 登录密码:     |                        | 找回密码     |
|           | ☑ 保存用户登录信息             |          |
| ☑高级设置     | 连接                     | 退出       |
| 连接管理 配置管理 | 2   代理设置   启动选项   高级选项 | Lanquage |
| 新建连接      | 建立新VPN连接。              |          |
| 修改连接 2    | 修改当前选定的VPN连接。          |          |
| 刪除连接      | 删除当前选定的VPN连接。          |          |
| 导入连接      | 从指定文件导入客户端配置。          |          |
| 导出连接      | 将客户端配置导出至指定文件。         |          |
| 拨号设置      | 设置当前选定连接的拨号属性。         |          |
|           |                        |          |

|     | 日文/出门土        |                       |
|-----|---------------|-----------------------|
| - ( | 连接名称:         | gzhmu                 |
|     | 认证类型 <b>:</b> | 用户名/口令认证 1            |
|     | 证书读取方式:       | Windows CSP ~ 证书信息    |
|     | 连接模式:         | 单线路模式 ~               |
|     | 检测超时时间:       | 5 秒                   |
|     | 地址列表:         | 120.236.166.144443 添加 |
|     |               | 刪除 2                  |
|     |               | 上移                    |
|     |               | 下移                    |
|     |               | 清空                    |
| L   |               | 确定取消                  |

| 连接属性    |                 | ×      |
|---------|-----------------|--------|
| 连接名称:   |                 |        |
| 认证类型:   | 用户名/口令认证        | ~      |
| 证书读取方式: | Windows CSP     | ~ 证书信息 |
| 道       |                 |        |
| 检测 地址:  | 120.236.166.144 |        |
|         | 443             |        |
| 261     | 确定耳             |        |
|         |                 | 上移     |
|         |                 | 下移     |
|         |                 | 清空     |
|         | 确定              | 取消     |
|         |                 |        |

『连接名称』选择刚才新建的连接,输入用户名及 密码,点『连接』;

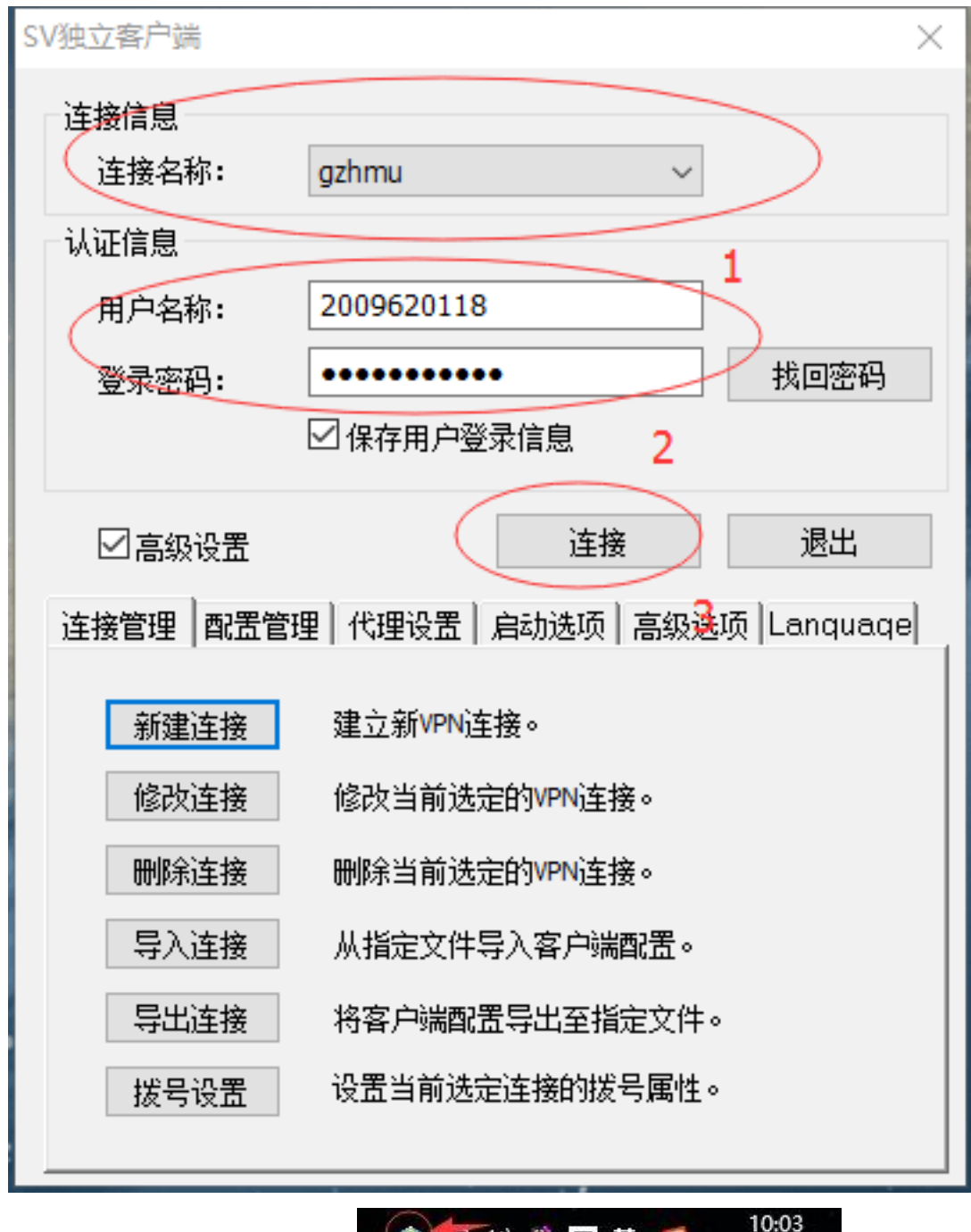

如桌面右下角出现 <sup>全国 政</sup> 章 <sup>英</sup> <sup>2016/3/7</sup> 图标,

表示登录成功。

注意:Win10系统如安装客户端后无法连接内网系统,请先卸载客户端,按"win10 禁用驱动强制签 <u>名.docx</u>"文档操作,把系统的强制证书签名关闭, 再重新安装客户端。

3. Windows 自带 VPN 连接(以 WIN10 为例):
"Win+Q"快捷键打开搜索并输入"控制面板",打开 控制面板选择"网络和共享中心"

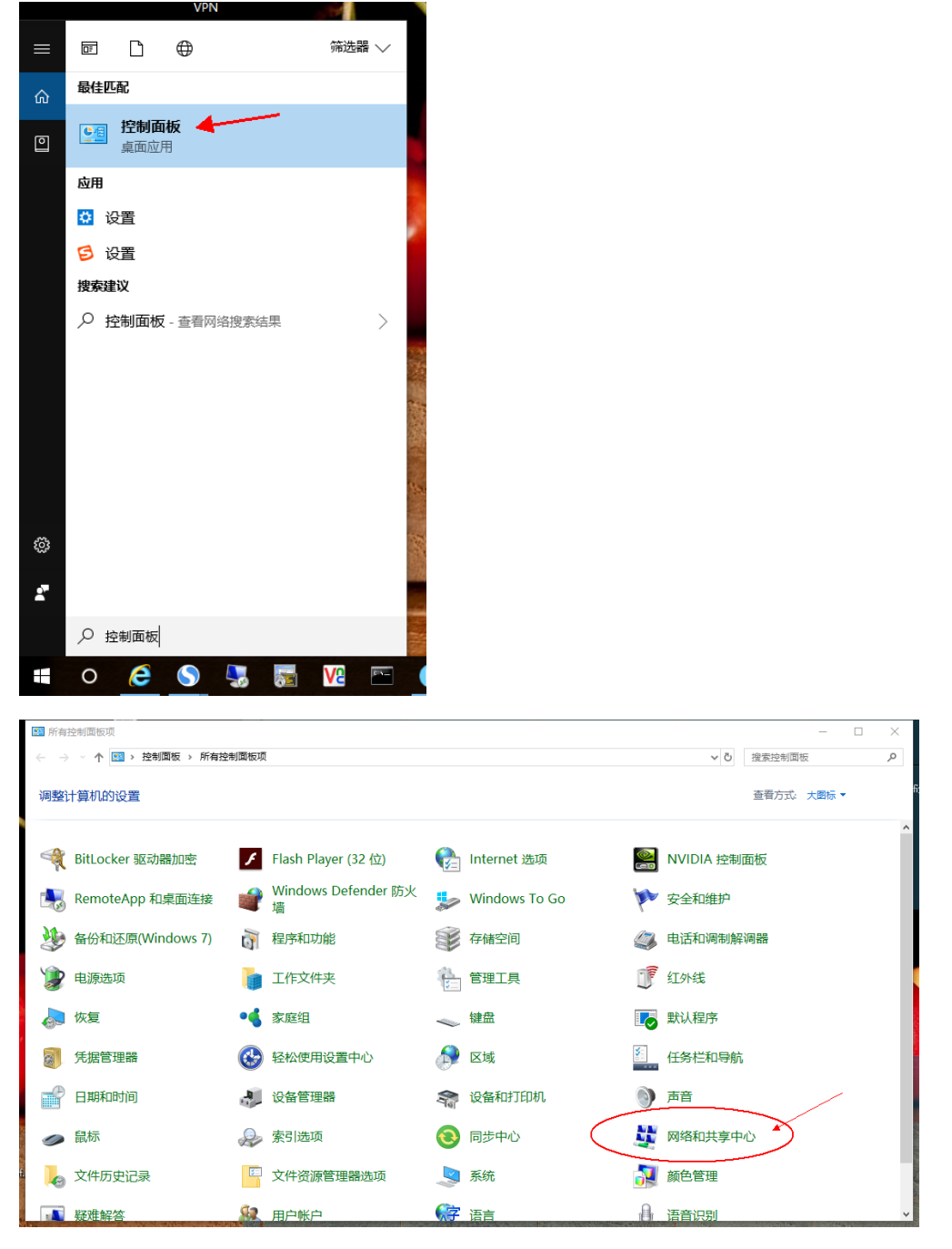

打开网络和共享中心,点击"设置新的连接或网络"

| 💆 网络和共享中心                          |                                                                                                    |     | -      | - 0 | × |
|------------------------------------|----------------------------------------------------------------------------------------------------|-----|--------|-----|---|
| ← → ・ ↑ 👯 → 控制                     | 面板 > 所有控制面板项 > 网络和共享中心                                                                                                   | ~ Ū | 搜索控制面板 |     | P |
| 控制面板主页                             | 直看基本网络信息并设置连接                                                                                                    |     |        |     |   |
| 更改适配器设置                            | 查看法动网络<br>                                                                                                    |     |        |     |   |
| 更改高级共享设置                           | 网络         切回要型:         Internet           专用网络         家庭组:         准备就线,可以创建           支用网络         连接:         単 以太网 |     |        |     |   |
|                                    | 更政网络设置                                                                                                    |     |        |     |   |
|                                    |                                                                                                    |     |        |     |   |
|                                    | 设置宽带、拨号或 VPN 连接;或设置路由翻或接入点。                                                                                              |     |        |     |   |
|                                    | 问题经准解答                                                                                                    |     |        |     |   |
|                                    | 诊断并修复网络问题,或者获得疑难解答信息。                                                                                                    |     |        |     |   |
|                                    |                                                                                                    |     |        |     |   |
|                                    |                                                                                                    |     |        |     |   |
|                                    |                                                                                                    |     |        |     |   |
|                                    |                                                                                                    |     |        |     |   |
|                                    |                                                                                                    |     |        |     |   |
| 另请参阅                               |                                                                                                    |     |        |     |   |
| Internet 选项<br>Windows Defender 防火 | a                                                                                                    |     |        |     |   |
| 红外线                                |                                                                                                    |     |        |     |   |
| 家庭组                                |                                                                                                    |     |        |     |   |
|                                    |                                                                                                    |     |        |     |   |

## 点击"连接到工作区",再点击"下一步"

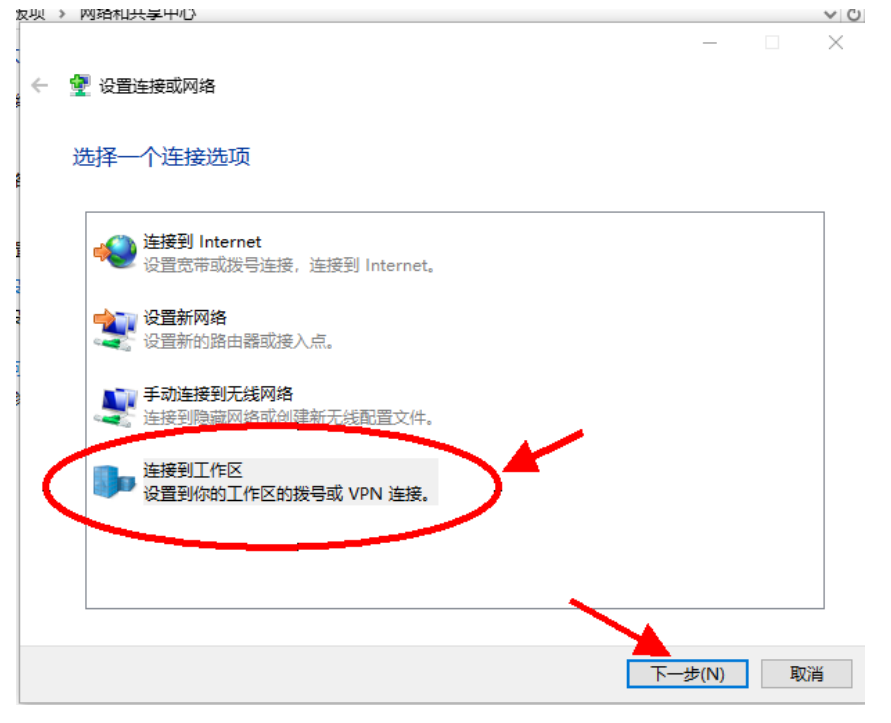

选择"使用我的 Internet 连接(VPN)"

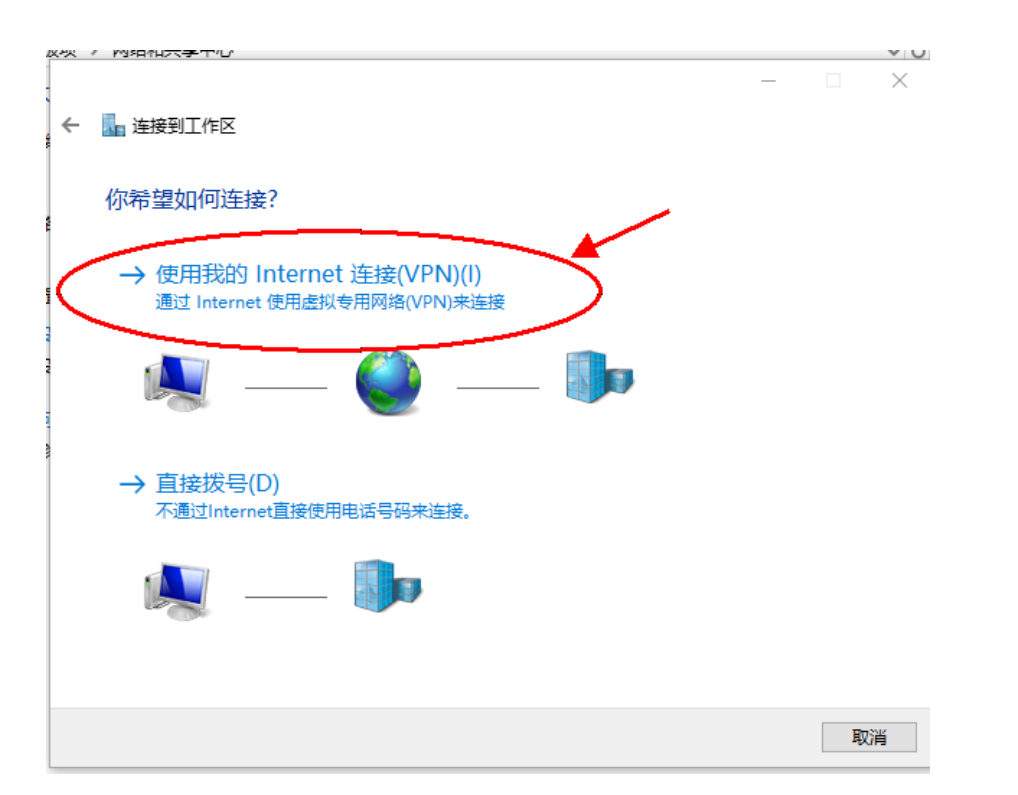

在 Internet 地址栏上输入:120.236.166.144,目标 名称可随意输入,然后点击"创建"

| 2   |   |                               |                        | _     | - | ×  |
|-----|---|-------------------------------|------------------------|-------|---|----|
| ]\$ | ← | 🌄 连接到工作区                      |                        |       |   |    |
| 絹   |   | 键入要连接的 Interne                | t 地址                   |       |   |    |
| 15  |   | 网络管理员可提供此地址。                  |                        |       |   |    |
| 28  |   | Internet <u>地址(</u> I):       | 120.236.166.144        |       |   |    |
| 2RX |   | 目标名称(E):                      | VPN 连接                 |       |   |    |
|     |   |                               |                        |       |   |    |
|     |   | □使用智能卡(S)                     |                        |       |   |    |
|     |   | ☑记住我的凭据(R)                    |                        |       |   |    |
|     |   | 分子 二 允许其他人使用此连持<br>这个选项允许可以访问 | 妾(A)<br>可这台计算机的人使用此连接。 |       |   |    |
|     |   |                               |                        |       | / |    |
|     |   |                               |                        | 创建(C) |   | 取消 |

在网络和共享中心窗口上,点击"更改适配器设置"

| <ul> <li>○ ○ ○ ○ ○ ○ ○ ○ ○ ○ ○ ○ ○ ○ ○ ○ ○ ○ ○</li></ul>                                                                                                    | 空制面板 |  |
|----------------------------------------------------------------------------------------------------|------|--|
| 控制服裝主項<br>更改這酸其實设置<br>更改這酸其實设置<br>開始<br>會用网络<br>會用网络<br>一<br>型数型酸與其影 Internet<br>更成個語: 建筆號書, 可以創建<br>建築: 및 以太洞<br>是一<br>型量素形。 数号號 VPN 连接: 或设置指由器弧接入点。                                             |      |  |
| 夏改酒歌共享议会                                                                                                    |      |  |
| ●政策被共享设置 网络 切同类型: Internet 可同类型: Internet 可以给建 专用网语 近间关型: ULK例 建铬铁,可以给建 这组张 ♥ ULK例 建金 公置新的法律规则格 公置常示, 拐号或 VPN 连接:或公置插曲器或硬入点。           ● 回题转载频答         ● 回题转载频答           · 少新并修复网油问题:或者获得凝集等信息。 |      |  |
| 更次网络设置 《聖新的注接或网络 《聖武市、按弓或 VPN 连接:或设置路由器或接入点。 《副經理解答 / 问题经理解答 / 诊断并移复网络问题、或者获得疑难解答信息。                                                                                                    |      |  |
| <ul> <li>设置新市、按号或 VPN 注册:或设置指由器或设入点。</li> <li>问题既发始解答</li> <li>诊断并存复网络问题,或者获得疑难解答信息。</li> </ul>                                                                                                   |      |  |
| 问题规想解答<br>诊断并修复网络问题,或者获得疑难解答信息。                                                                                                    |      |  |
|                                                                                                    |      |  |
|                                                                                                    |      |  |
|                                                                                                    |      |  |
|                                                                                                    |      |  |
|                                                                                                    |      |  |
| 言参阅                                                                                                    |      |  |
| iternet 选项                                                                                                    |      |  |
| Vindows Defender 防火墙                                                                                                    |      |  |
| I外线                                                                                                    |      |  |

## 鼠标右键点刚创建的 VPN 连接,点击"属性"

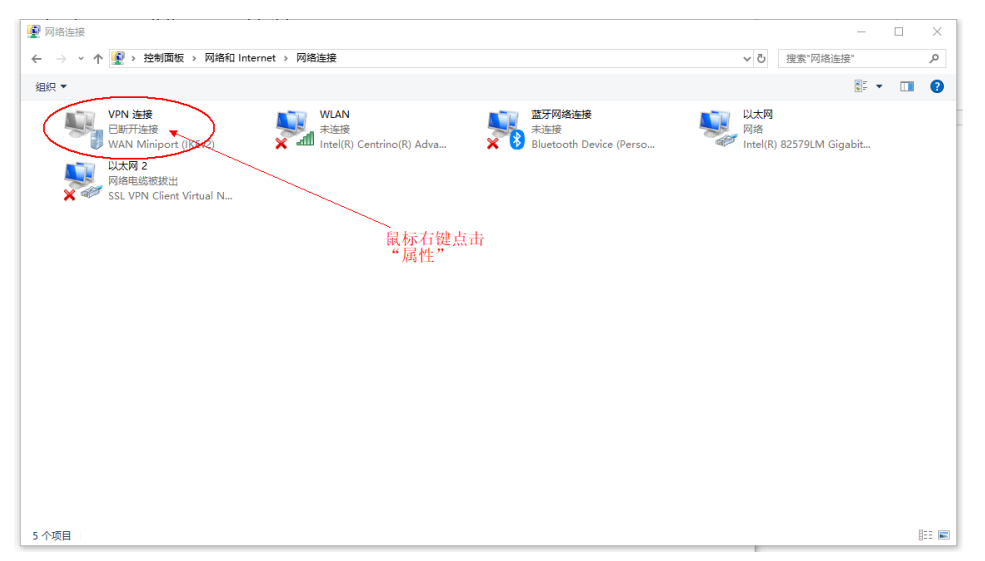

点"安全"卡,"VPN 类型"选择"点对点隧道协议 (PPTP)","数据加密"选择"需要加密(如果服务 器 拒 绝 将 断 开 连 接)",然 后 点 " 确 定 "。

|   | ■ VPN 连接 属性 ×                           | : |
|---|-----------------------------------------|---|
| 经 | 常规 选项 安全 网络 共享                          |   |
|   | VPN <del>类型(T):</del>                   |   |
|   | 点对点隧道协议(PPTP)                           |   |
| 1 | 高级设置(S)                                 |   |
|   | 数据加密(D):                                |   |
| 4 | 需要加密(如果服务器拒绝将断开连接) ✓                    | > |
|   | 身份验证                                    |   |
|   | ○使用可扩展的身份验证协议(EAP)(E)                   |   |
|   | 3                                       |   |
|   | <b>居性(R)</b>                            |   |
|   | ○ 允许使用这些协议(P)                           |   |
|   | □ 未加密的密码(PAP)(U)                        |   |
|   | □ 质询握手身份验证协议(CHAP)(H)                   |   |
|   | Microsoft CHAP Version 2 (MS-CHAP v2)   |   |
|   | □ 自动使用我的 Windows 登录名称和密码(及域,如果<br>有)(A) |   |
|   | 确定取消                                    |   |

点击系统桌面右下角任务栏系统托盘区"网络"图标, 点击刚创建的 VPN 连接,点击"连接"

| 12 一日 一日 一日 一日 一日 一日 一日 日本 接   |                   |        |                  | ^          |
|--------------------------------|-------------------|--------|------------------|------------|
| VPN 2                          | 接                 |        | 连接               | $\geq$     |
| <i>に</i> 、NET-A<br>安全          | DSL               |        |                  |            |
| <i>に</i> NET<br>安全             |                   |        |                  |            |
| <b>%</b> Ka₩u<br><sub>开放</sub> |                   |        |                  | ł          |
| GZHM                           | U                 |        |                  | ~          |
| <u>网络和 Inter</u><br>更改设置,例如    | net 设置<br>将某连接设置为 | 安流量计费。 |                  |            |
| ſ.                             | ÷                 | (I))   |                  |            |
| WLAN                           | 飞行模式              | 移动热点   |                  |            |
| : 😤 🐟 🕎 💩 🗷                    |                   | 8 5 20 | 8:44<br>17/12/27 | <b>P</b> 2 |

在弹出的登录框中输入自己的用户名与密码,点击

确定

|            | 日 网络<br>已注接                       |                                         |          |                                                                                                    |
|------------|-----------------------------------|-----------------------------------------|----------|----------------------------------------------------------------------------------------------------|
|            | ogo VPN 道<br>I                    | E接<br>E在连接到 VP                          | N 连接     |                                                                                                    |
|            |                                   |                                         | EV %     | ۲. Element of the second second second second second second second second second second second second second se |
| Windows 安全 | è性                                |                                         |          | ×                                                                                                    |
| 登录         |                                   |                                         |          |                                                                                                    |
| 用户名        |                                   |                                         |          |                                                                                                    |
| 密码         |                                   |                                         |          |                                                                                                    |
| =          | 确定                                |                                         | 取消       | - C                                                                                                    |
|            |                                   |                                         |          | _                                                                                                    |
|            | ー<br><u> 网络和 Inter</u><br>更改设置,例如 | n <u>et 设置</u><br>I将某连接设置为 <del>I</del> | <u> </u> |                                                                                                    |
|            | (î.                               | г <mark>л</mark> -                      | (cla)    |                                                                                                    |
|            | WLAN                              | 飞行模式                                    | 移动热点     |                                                                                                    |
| 😐 🛒 🔛 💐    | • 🔋 💩 🗷                           | 🔹 🖵 🕼                                   | 8:44     | 2/27                                                                                                    |

连接成功后如下图,用户可使用学校内部资源。使 用结束后,点击"断开连接"结束 VPN

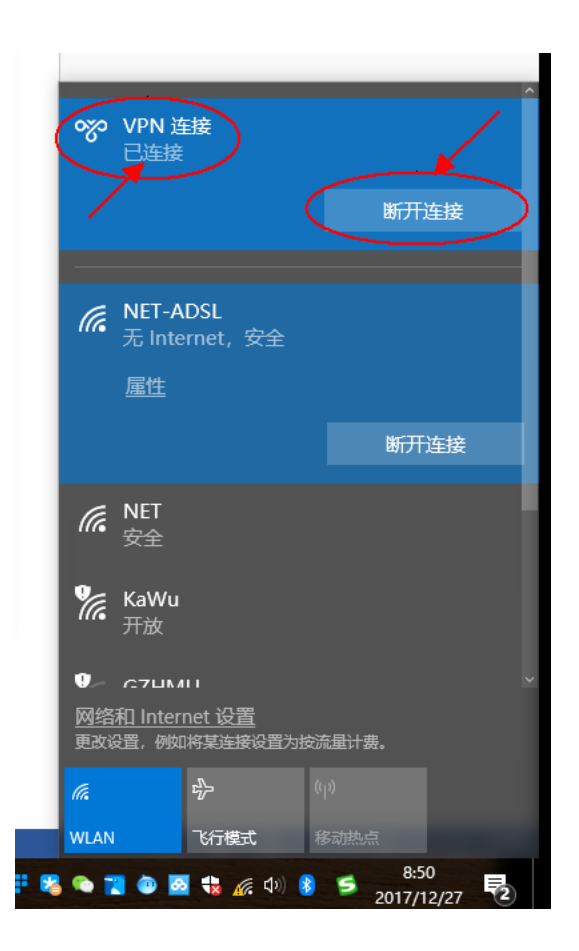

二、苹果 MAC 操作系统

1. 进入『系统偏好设置』,选择『网络』,如图1

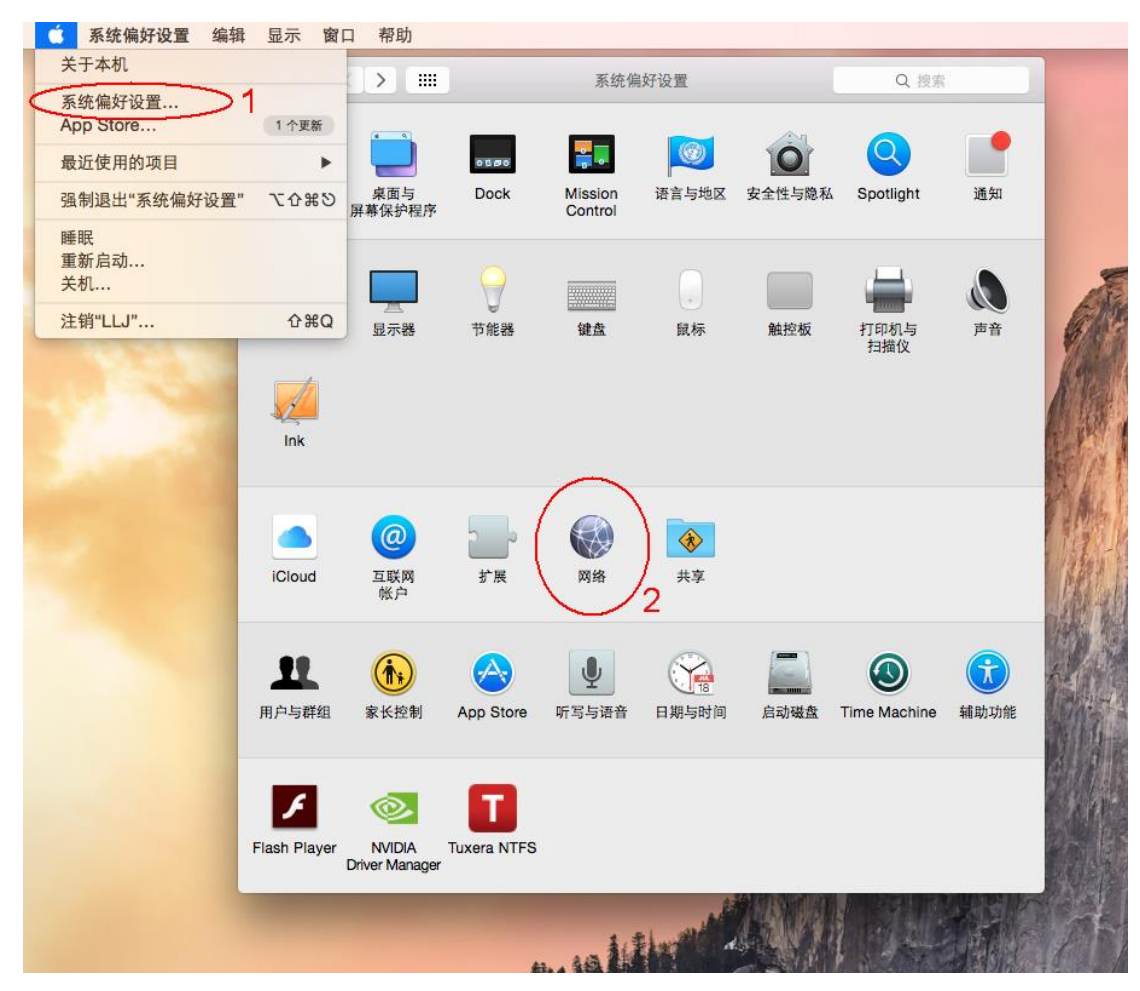

点左下角『+』新建接口,接口选『VPN』,VPN 类型选『Cisco IPSec』,点击『创建』保存,如图 2

| 000 <>                 | 网络                             | Q. 搜索    |
|------------------------|--------------------------------|----------|
|                        | 请选择接口并为新版劳输人名称。                |          |
| ● 以太网<br>已连接           | 接口: VPN<br>VPN 类型: Cisco IPSec |          |
| ● Built-in…Port<br>未配置 | 服务名称: VPN (Cisco IPSec) 2      | 2        |
| ● VPN (C…IPS∉<br>未连接   | 取消                             | 创建3      |
|                        | 服务器地址: 120.236.166.144         |          |
|                        | 帐户名称:                          |          |
|                        | 密码:                            |          |
|                        | 鉴定设置                           |          |
|                        | 连接                             |          |
|                        |                                |          |
|                        |                                |          |
|                        |                                |          |
| $\square$              |                                |          |
| ( + <del>)</del>       | ✓ 在菜单栏中显示 VPN 状态               | 高级 ?     |
| $\bigvee_1$            |                                |          |
|                        | 向导                             | 复原    应用 |

3. 在服务器地址上输入:120.236.166.144,帐户名称、 密码上输入自己的帐号和密码,再点击『鉴定设置』

| ••• < > ==                                                                                            | 网络                                                                                                    | Q. 搜索                         |
|----------------------------------------------------------------------------------------------------|----------------------------------------------------------------------------------------------------|-------------------------------|
| 1 <sup>3</sup>                                                                                        | 2置: 自动                                                                                                    | 0                             |
| <ul> <li>○ 以太网<br/>已连接</li> <li>○ Built-inPort (1)<br/>未配置</li> <li>○ VPN (CIPSec)<br/>未连接</li> </ul> | 1.服务器地排: 12<br>账户名称、密<br><sup>服务器地址:</sup> 120.236.166.14<br><sup>账户名称:</sup><br><del>密码:</del><br>鉴定设置<br>连接 | 20.236.166.144<br>码自己输入<br>44 |
| + - *                                                                                                 | ☑ 在菜单栏中显示 VPN 状态                                                                                              | 高级 ?                          |
|                                                                                                    | 向导                                                                                                    | 复原    应用                      |

4. 在『共享的密钥』上输入 gzhmuedu,点击『好』退 出,再点击『应用』保存配置,最后点击『连接』 登录 VPN,如图 4

|                                                                    | 网络         Q. 搜索                                                          |
|--------------------------------------------------------------------|---------------------------------------------------------------------------|
| ● 以太网<br>已连接<br>● Built-inPort (1)<br>未配置<br>● VPN (CIPSec)<br>未连接 | 机器鉴定:<br>① 共享的密钥:<br>证书 选择<br>群组名称:<br>取消 好<br>服务器曲址: 120 236 166 144     |
|                                                                    | ik 白 2 称・                                                                 |
|                                                                    | <b>秋/ 口令か・</b>                                                            |
|                                                                    | 密码:<br>鉴定设置<br>连接<br><b>3</b>                                             |
| + - &-                                                             | <ul> <li>✓ 在菜单栏中显示 VPN 状态 高级 ?</li> <li>保存配置</li> <li>向导 复原 应用</li> </ul> |

5. 如 VPN 连接成功, 左边列表上 VPN 接口会显示已 连接并有绿色点, 如使用完 VPN 点击『断开连接』 断开 VPN, 如图 5

| ••• < >                                                            | 网络                                                                                                | Q. 搜索         |
|--------------------------------------------------------------------|---------------------------------------------------------------------------------------------------|---------------|
| 位                                                                  | 2置: 自动                                                                                            | 0             |
| ● 以太网<br>已连接<br>● VPN (CIPSec)<br>日连接<br>● Built-inPort (1)<br>未配置 | <sup>状态: 已连接</sup><br><sup>连接时间: 00:00:15</sup><br>IP <sup>地址: 10.158.207.239</sup><br>.连接成功后为绿色点 |               |
|                                                                    | 服务器地址: 120.236.166.144                                                                            |               |
|                                                                    | 帐户名称: 2009620118                                                                                  |               |
|                                                                    | 密码: ••••••                                                                                        |               |
|                                                                    | 鉴定设置<br>断开连接<br><b>2</b> .使用                                                                      | )<br>月完,断开VPN |
| + - &-                                                             | ☑ 在菜单栏中显示 VPN 状态                                                                                  | 高级 ?          |
|                                                                    | 向导                                                                                                | 复原    应用      |

三、移动端用户登录: Step1:打开安卓或 ios 设置页面

| iPad 후      | 20 零                    | 13:40<br>35 FF                                                           | 11% 🕞 | 13:37 G     | )      | 0.02 % 🖸 🔇 🏹 📶 🗲 🗔 5 |
|-------------|-------------------------|--------------------------------------------------------------------------|-------|-------------|--------|----------------------|
| _           | XE                      | 迎川                                                                       |       | <u>эл ш</u> |        |                      |
| <b>?</b>    | Wi-Fi Kong5             | <b>少</b> 世穷于穷<br>使用四个或五个手指:                                              |       | <b></b>     |        | Q                    |
| *           | <b>蓝牙</b> 关闭            | <ul> <li>・捏合未回到主屏幕</li> <li>・向上轻扫来处理多任务</li> <li>・左右轻扫来切挽应用程序</li> </ul> |       | 无线和         | 和网络    |                      |
| VPN         | <b>VPN</b> 未连接          | 假边开关用于:                                                                  |       |             |        |                      |
|             |                         | 锁定屏幕旋转                                                                   |       | 11          | 双卡和网络  | >                    |
|             | 通知                      | 静音                                                                       | ~     |             |        |                      |
|             | 控制中心                    | "旋转锁定"在控制中心中可用。                                                          |       | (((+        | 无线网络   | >                    |
| C           | 勿扰模式                    | 用量                                                                       | >     |             |        |                      |
|             |                         | 后台应用程序刷新                                                                 | >     | *           | 蓝牙     | >                    |
| Ø           | 通用                      |                                                                          |       |             |        |                      |
| AA          | 显示与亮度                   | 自动锁定 2                                                                   | 分钟 >  | A           | 其他连接方式 | >                    |
| *           | 墙纸                      | 访问限制                                                                     | 关闭 >  | V.          |        | · · · · · ·          |
| <b>(</b> 1) | 声音                      |                                                                          |       | 提示利         | 印通知    |                      |
| â           | 密码                      | 关闭和打开 iPad 保护盖时,自动锁定和解锁 iPad。                                            |       | 202-2-1     |        |                      |
|             | 隐私                      |                                                                          |       | =_0         | 通知和状态栏 | >                    |
|             |                         | 日期与时间                                                                    | >     |             |        |                      |
|             | iCloud                  | 键盘                                                                       | >     |             | 声音和振动  | >                    |
| $\bigcirc$  | Tunes Store 与 App Store | 语言与地区                                                                    | >     |             |        |                      |
|             |                         |                                                                          |       |             |        |                      |
|             | 邮件、通讯录、日历               | iTunes Wi-Fi 同步                                                          | >     | C           | 免打扰    | >                    |
| -           | 备忘录                     | VPN 未                                                                    | 连接 >  | モルナ         |        |                      |
|             | 坦亚市                     |                                                                          |       | 系统          |        |                      |
|             | JALIEL 字·贝              | 还原                                                                       | >     |             | 个性化    |                      |
|             | 信息                      |                                                                          |       |             | IIII   | /                    |

| 中国        | ¥�� 🕿 🗟 🛈 | ぼの奈ゴ山 🖬 40% 💷 1 | 3:29 |
|-----------|-----------|-----------------|------|
|           | 常用设置      | 全部设置            |      |
| 无线        | 和网络       |                 |      |
|           | SIM 卡管理   |                 | >    |
| (((+      | WLAN      | 00811           | >    |
| ≫         | 蓝牙        | 关闭              | >    |
| $(\cdot)$ | 流量管理      |                 | >    |
|           | 更多        |                 | >    |
| 设备        | ł         |                 |      |
|           | 桌面风格      | 标准风格            |      |
| <u>~</u>  | 显示        |                 | >    |
|           | 声音        |                 | >    |
| Ð         | 存储        |                 |      |
| Ō         | 电池        |                 | >    |
|           |           |                 |      |

Step2:ios选择通用菜单,安卓选择无线和网络中的 其他连接方式或者更多

| iPad 🗢       |                               | 13:40                                                     | 11% 🕞    | 13:55 🝚 🗺 | 0 % 🖸 🔇 🛜 📶 🗲 🗔 31 |  |
|--------------|-------------------------------|-----------------------------------------------------------|----------|-----------|--------------------|--|
|              | 设置                            | 通用                                                        |          |           |                    |  |
|              | Wi-Fi Kong5                   | 多任务手势                                                     |          | < 具他连接力式  |                    |  |
| *            | 蓝牙         关闭                 | 使用四个或五个手指:<br>• 捏合来回到主屏幕<br>• 向上轻扫来处理多任务<br>• 左方轻扫来切地应回程序 |          | 飞行模式      | -                  |  |
| VPN          | VPN 未连接                       | 侧边开关用于:                                                   |          |           |                    |  |
|              |                               | 锁定屏幕旋转                                                    |          |           |                    |  |
|              | 通知                            | 静音                                                        | ~        | NFC       | >                  |  |
|              | 控制中心                          | "旋转锁定"在控制中心中可用。                                           |          |           |                    |  |
| C            | 勿扰模式                          | 用量                                                        | >        | 便携式热点     | >                  |  |
|              | NZ (11)                       | 后台应用程序刷新                                                  | >        |           |                    |  |
|              | 通用                            |                                                           |          | VPN       | >                  |  |
| AA           | 显示与壳度                         | 自动锁定                                                      | 2 分钟 >   |           |                    |  |
| *            | 墙纸                            | 访问限制                                                      | 关闭 >     |           |                    |  |
| <b>■</b> 1)) | 声音                            | 锁定/解锁                                                     |          | PPPoE 拨号  | >                  |  |
| <b>a</b>     | 密码                            | 关闭和打开 iPad 保护盖时,自动锁定和解锁 iPad                              | •        |           |                    |  |
|              | 隐私                            | 日期与时间                                                     | >        | 投射屏幕      | >                  |  |
|              |                               | ·····································                     | <u> </u> |           |                    |  |
|              | iCloud<br>dlgrike@hotmail.com | 海主日本区                                                     |          |           |                    |  |
| $\bigcirc$   | iTunes Store 与 App Store      | 市ロッ地区                                                     |          |           |                    |  |
|              | 邮件、通讯录、日历                     | iTunes Wi-Fi 同步                                           | >        |           |                    |  |
| -            | 各亡录                           | VPN                                                       | 未连接 >    |           |                    |  |
|              | 山田市市                          |                                                           |          |           |                    |  |
|              | "<br>(注意)                     | 还原                                                        | >        |           |                    |  |
| 2            | 16总                           |                                                           |          |           |                    |  |
| 中国           | 联通 🕿 🗟 🛛 🖨 … 🦵 🗇 〇            | ?? <sup>46</sup> нி ம் 40% ∎⊐ 13:29<br>வைக                |          |           |                    |  |
|              | JUSOTH                        |                                                           |          |           |                    |  |
| 76           | 行模式                           |                                                           |          |           |                    |  |
| 移            | 动网络                           | >                                                         |          |           |                    |  |
| 移            | 动网络共享                         | >                                                         |          |           |                    |  |

VPN

Step3:打开 VPN 选项,有些手机在首次设置 vpn 时 可能会要求设置锁屏密码。

| iPad 🗢                     | 心 帶                                             | 13:41                                           | 11% 🕞 | 13:37 💌 | O.30 ½ □ ⊙      | 🗟 ື ແມ່ 🕈 🥅 5 |
|----------------------------|-------------------------------------------------|-------------------------------------------------|-------|---------|-----------------|---------------|
| -                          |                                                 | × 2017/1                                        |       |         | 'PN             |               |
| <ul><li><b>○</b></li></ul> | wi-ri Kong5<br>兹牙 关闭                            | VPN 配置<br>未连接                                   |       |         |                 |               |
| VPN                        | VPN 未连接                                         |                                                 |       | VPN     |                 | -             |
|                            |                                                 | <ul> <li>120.236.166.144</li> <li>自定</li> </ul> | 1     | UDUT    | I value         |               |
|                            | 通知                                              | a<br>自定                                         | ()    | VPN9    | え               |               |
|                            | 控制中心                                            | <b>b</b><br>自定                                  | ()    | +       | 添加 VPN          |               |
| C                          | 勿扰模式                                            |                                                 |       |         |                 |               |
| Ø                          | 通用                                              | 添加 VPN 配置                                       |       | 2       | 120.236.166.144 | $\checkmark$  |
|                            | 显示与亮度                                           |                                                 |       |         |                 |               |
| *                          | 墙纸                                              |                                                 |       | 2       | 45.124.66.192   |               |
| <b>(</b> 1)                | 声音                                              |                                                 |       |         |                 |               |
| â                          | 密码                                              |                                                 |       | 2       | ba              |               |
|                            | 隐私                                              |                                                 |       |         |                 |               |
|                            | iCloud                                          |                                                 |       | 2       | m               |               |
|                            | digrike@hotmail.com<br>ITunes Store 与 App Store |                                                 |       |         |                 |               |
|                            |                                                 |                                                 |       |         |                 |               |
|                            | 邮件、通讯录、日历                                       |                                                 |       |         |                 |               |
|                            | 备忘录                                             |                                                 |       |         |                 |               |
|                            | 提醒事项                                            |                                                 |       |         |                 |               |
|                            | 信息                                              |                                                 |       |         |                 |               |
| TE                         | VPN                                             | ▼ .III ul 40 / m = 1                            |       |         |                 |               |
|                            | 注意                                              |                                                 |       |         |                 |               |
| L                          | 在使用凭据存储前,您必须<br>案、数字密码或混合密码。                    | 先设置一个锁屏图                                        |       |         |                 |               |
|                            | 取消                                              | 设置                                              |       |         |                 |               |
|                            |                                                 |                                                 |       |         |                 |               |
|                            |                                                 |                                                 |       |         |                 |               |
| C                          | 添加 VPN                                          | 网络                                              |       |         |                 |               |

Step4:新建 VPN,选择添加 VPN 网络, VPN 类型中 ios 选择 IPSec,安卓选择 IPSec Xauth PSK。

| Pad 🤶    |           |               | 13:41                              |           | 11% 🕞 | 15.42 🔾 🖾 🐲    | 030% 🗗 🚳 🦧 🔶  | ົ້າຟ 🗶 🥅 100 |
|----------|-----------|---------------|------------------------------------|-----------|-------|----------------|---------------|--------------|
|          |           | 设置            | く通用                                | VPN       |       |                | 0.00 . 2 0 00 |              |
| <b>O</b> | Wi-Fi     | Kong5         | VPN 配置                             |           |       | く 添加 VPN       | 网络            |              |
| *        | 蓝牙        | 关闭            | 未连接                                |           |       |                |               |              |
| VPN      | VPN       | 未连接           |                                    |           |       | PPTP           |               | >            |
|          |           | 取消            | 添加配置                               |           | i     |                |               |              |
|          | 通知        |               |                                    |           | (i)   | L2TP/IPSec PS  | SK            | >            |
| 8        | 控制中,      | L2TP          | PPTP                               | IPSec     | (i)   |                |               |              |
| C        | 勿扰模:      |               | ahaha<br>cisco                     |           |       | L2TP/IPSec RS  | SA            | >            |
|          | 通用        | 描述 必填         |                                    |           |       |                |               |              |
| ٨A       | 显示与       | 服务器 必填        |                                    |           |       | IPSec Xauth P  | SK            | >            |
| ۲        | 墙纸        | 帐户 必填         |                                    |           |       |                |               |              |
| -18)     | 声音        | 密码 每次均        |                                    |           |       | IPSec Xauth R  | SA            | >            |
| Ð        | 密码        | 使用证书          |                                    |           |       |                |               |              |
| U        | 隐私        | 群组名称          |                                    |           |       | IPSec Hvbrid R | SA            | >            |
|          | (Olaud    | 密钥            |                                    |           |       |                |               |              |
|          | digrike@h | 代理            |                                    |           |       |                |               |              |
|          | iTunes    | 关闭            | 于动                                 | 自动        |       |                |               |              |
|          | 邮件、诵      | 讯录、日历         |                                    |           |       |                |               |              |
|          | 备忘录       |               |                                    |           |       |                |               |              |
|          | 提醒事项      |               |                                    |           |       |                |               |              |
| ō        | 信息        |               |                                    |           |       |                |               |              |
| -        |           |               |                                    |           |       |                |               |              |
| 中国       | 联通 🕻      | ñ 🛛 😏 A O     | 奈 <sup>46</sup> ıı <b>l টি</b> 40% | 6 💷 13:31 |       |                |               |              |
|          |           | 编辑 VPN        |                                    |           |       |                |               |              |
|          |           | and the VI IV |                                    |           |       |                |               |              |
| ſ        |           | 类型            |                                    |           |       |                |               |              |
|          | DDTD      |               |                                    |           |       |                |               |              |

| 类型               |     |
|------------------|-----|
| РРТР             | ۲   |
| L2TP             | ۲   |
| L2TP/IPSec PSK   | 0   |
| L2TP/IPSec RSA   | ۲   |
| IPSec Xauth PSK  | ۲   |
| IPSec Xauth RSA  | ۲   |
| IPSec Hybrid RSA | ۲   |
| 取消               |     |
| 符 123 🔊 , 👱 🔒    | 中/英 |

Step5:填写信息

| ad 🛠                                                     | 设置             | 13:42              | VPN   | 11%        | 13:38 👄 🚾  |                  | • O 🖲 🧟 îiil ≁ 🗔 6 |
|----------------------------------------------------------|----------------|--------------------|-------|------------|------------|------------------|--------------------|
| 🗢 Wi-Fi                                                  | Kong5          | VPN R.W            |       |            |            | ith PSK类型        |                    |
| ≱ 蓝牙                                                     | 关闭             | 未连接                |       | $\bigcirc$ | de the st  | +古ア              | wnn夕秋              |
| VPN VPN                                                  | 未连接            |                    |       |            | 名称 gzhmu   | - 県 う            | vpn石朳              |
|                                                          | 取消             | 添加配置               | 存储    | (j)        |            |                  |                    |
| <ul> <li>通知</li> <li>放射由。</li> </ul>                     | L2IP           | PPTP               | IPSec |            | 服务器地址 12   | 0.236.166.1      | 44                 |
| <ul> <li>3 空助中</li> <li>3 空助中</li> <li>3 の抗模:</li> </ul> |                | cisco              |       | (1)        | 田內久 001013 |                  | 는                  |
|                                                          | 描述 gzhn        | nu                 |       |            | 用户名 201211 | 11197            |                    |
| <b>9</b> 通用                                              | 服务器 120.3      | 236.166.144        |       |            | edu Tra    |                  |                    |
| AA 显示与:                                                  | 帐户 2012        | 2111197            |       |            | 密码 ••••••  | vpn <sup>4</sup> | <b></b>            |
| 》 墙纸                                                     | 密码 •••         | •••••              |       |            |            |                  |                    |
| 2 声音                                                     | 使用证书           |                    |       |            | IPSec 标识符  |                  |                    |
|                                                          | 群组名称           |                    |       |            |            |                  |                    |
|                                                          | 密钥 •••         | ••••               |       |            | IPSec 预共享密 | 钥 gzhmue         | du                 |
| iCloud                                                   | 代理             |                    |       |            |            |                  |                    |
| iTunes                                                   | 美闭             | 手动                 | 自动    |            | DNS 搜索域    |                  |                    |
|                                                          | 10.2 DE        |                    |       |            |            |                  |                    |
| 备忘录                                                      |                |                    |       |            | DNS 服务器 例  | 如 8.8.8.8        |                    |
| 提醒事项                                                     | Ę              |                    |       |            |            |                  |                    |
| ● 信息                                                     |                |                    |       |            | 取消         |                  | 保存                 |
| 名称                                                       | 编辑 VP          | or v inn ui 40 % i |       |            |            |                  |                    |
| 类型                                                       |                | IPSec Xauth F      | psk > |            |            |                  |                    |
| 服冬哭地                                                     | tıF            |                    |       |            |            |                  |                    |
| 0075 00-0                                                |                |                    |       |            |            |                  |                    |
|                                                          |                |                    |       |            |            |                  |                    |
| IPSec 标                                                  | 识符             |                    |       |            |            |                  |                    |
| (未使用)                                                    | )              |                    |       |            |            |                  |                    |
| IPSec 预言                                                 | 共享密钥           |                    |       |            |            |                  |                    |
|                                                          |                |                    |       |            |            |                  |                    |
| Due #                                                    | 1              |                    |       |            |            |                  |                    |
| UNS 搜索                                                   | (ASK           |                    |       |            |            |                  |                    |
| (未使用                                                     |                |                    |       |            |            |                  |                    |
| DNS 服务                                                   | 器 (例如 8.8.8.8) |                    |       |            |            |                  |                    |
|                                                          |                |                    |       |            |            |                  |                    |

服务器地址填写 120.236.166.144, 描述或名称填 gzhmu, 用户名和密码填写学号及 VPN 密码, 如果没 有用户名和密码项, 首次登录会提醒填写。在 ios 中 的 密 钥 和 安 卓 中 的 IPSec 预 共 享 密 钥 均 填 写 gzhmuedu。保存。退回添加前的 vpn 页面。 Step6:连接

保存

取消

| iPad 중       |                               | 13:42                  | 11%        | 13:38 👄 | <u>99</u>     | 0.28 % 🖸 🕚 🗐 | s Sul + 🗔 6  |
|--------------|-------------------------------|------------------------|------------|---------|---------------|--------------|--------------|
| _            | 设置                            | ✓通用 VPN                |            | < v     | /PN           |              |              |
| ?            | Wi-Fi Kong5                   | VPN 配置                 |            |         |               |              | -            |
| *            | <b>蓋牙</b> 关闭                  | 未连接                    | $\bigcirc$ | VPN     |               |              | (-)          |
| VPN          | <b>VPN</b> 未连接                | 120.236.166.144        |            |         |               |              | C            |
| 6            | už fra                        | 自定<br>                 | 0          | VPN列    | 表             |              |              |
|              | 波知由之                          | a<br>自定                | 0          |         | The Length    |              |              |
|              | 空明中心                          | <b>b</b><br>自定         | ()         | +       | 添加 VPN        |              |              |
|              | 心机使式                          | ✓ gzhmu<br>自定          | 0          |         |               |              |              |
| O            | 通用                            |                        |            | 2       | 120.236.166.1 | 44           |              |
| AA           | 显示与亮度                         | 添加 VPN 配置              |            |         |               |              |              |
| *            | 墙纸                            |                        |            | 2       | 45.124.66.192 |              |              |
| <b>(</b> 10) | 声音                            |                        |            |         |               |              |              |
| •            | 密码                            |                        |            | 9       | bo            |              |              |
| D            | 隐私                            |                        |            | 0       | Da            |              |              |
|              |                               |                        |            |         |               |              | _            |
|              | iCloud<br>digrike@hotmail.com |                        |            | 2       | gzhmu         |              | $\checkmark$ |
| $\bigcirc$   | iTunes Store 与 App Store      |                        |            |         |               |              |              |
|              |                               |                        |            | 2       | m             |              |              |
|              | 邮件、通讯录、日历                     |                        |            |         |               |              |              |
|              | 备忘录                           |                        |            |         |               |              |              |
|              | 提醒事项                          |                        |            |         |               |              |              |
|              | 信息                            |                        |            |         |               |              |              |
|              |                               |                        |            |         |               |              |              |
| 中国           | 联通 ► 🛛 🕫 🕫                    | ີ 🧟 ີ ແມ່ 🖬 40% 💷 13:3 | 3          |         |               |              |              |
|              | VPI                           | N                      |            |         |               |              |              |
|              |                               |                        |            |         |               |              |              |
| gz           | hmu                           |                        |            |         |               |              |              |
| e            | <b></b>                       |                        |            |         |               |              |              |
|              |                               |                        |            |         |               |              |              |
|              |                               |                        |            |         |               |              |              |
|              |                               |                        |            |         |               |              |              |
|              |                               |                        |            |         |               |              |              |
|              |                               |                        |            |         |               |              |              |
|              |                               |                        |            |         |               |              |              |
|              |                               |                        |            |         |               |              |              |
|              |                               |                        |            |         |               |              |              |
|              |                               |                        |            |         |               |              |              |
|              |                               |                        |            |         |               |              |              |
|              |                               |                        |            |         |               |              |              |
|              |                               |                        |            |         |               |              |              |
|              |                               |                        |            |         |               |              |              |
|              |                               |                        |            |         |               |              |              |
|              |                               |                        |            |         |               |              |              |
|              |                               |                        |            |         |               |              |              |
|              | +                             | =                      |            |         |               |              |              |
|              | 一<br>添加 VPN 网络                | <br>10.00              |            |         |               |              |              |

若有多个 vpn 连接,请勾选刚设置的 gzhmu,点击圆 圈中开关或该 vpn 选项,若提示用户名密码,请填写 vpn 账户及密码,用毕请及时断开,断开方法同连接 一致。